# How to Create Surveys

Last Modified on 01/31/2021 9:30 pm CST

Do you have a personality quiz you'd like prospective employees to complete? How about a math quiz or vocabulary exam? Surveys are a great option for these scenarios. The following document will walk users through the process of creating/designing surveys to be used in HRCenter Workflows.

# What is a Page?

In HRCenter applicants/employees work with applications called "workflows". Every "workflow" in HRCenter is made up of "steps" and those steps are made up of "pages". An easy way to illustrate this is to think of workflows as a book and the steps are the chapters. That means that pages are the individual sections (ex. Work History, Education, Resume) an applicant will fill out during each step.

There are three types of pages: information, survey, and form.

| HRCENTER        |                                   |
|-----------------|-----------------------------------|
| Dashboard       |                                   |
| Tenants         | Pages                             |
| Workflows       |                                   |
| Pages           | 85 Pages                          |
| Surveys         | Information Survey Form           |
| Forms           | Arbitration Agreement 2018 non-CA |
| Tempworks Only  |                                   |
| Audit           | Default Dynamic State W4          |
| Raven Documents | Default Dynamic State W4 Copied   |

# What is a Survey?

A survey is a list of custom questions which can be created and included as a page in a workflow. In fact, a survey must be created before it can be added as a page and included in a workflow.

This article covers:

- 1. How to Create a New Survey
- 2. Editing Existing Surveys

3. Next Steps

### How to Create a New Survey

There are steps to creating a survey

- 1. Create a New Survey
- 2. Add a Group
- 3. Add Questions
- 4. Add Instructions
- 5. Create a Page

#### Step 1: Create a New Survey

- 1. Log into HRCenter Admin and select 'Surveys' on the left
- 2. Select the + icon to add a new survey
  - The new survey will appear at the top of the list & a notification will appear in the upper right to denote a new survey has been added:

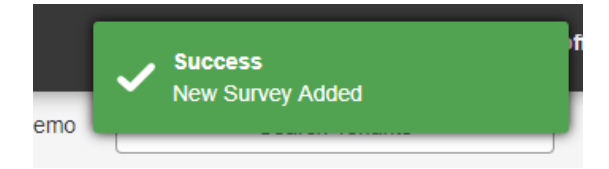

- 3. Select the 'New Survey' added to the list
  - Enter a Public Name the name that will be displayed to applicants/employees
  - Enter an Internal Name a name that will help you find the survey on the list in HRCenter Admin
  - Optionally, Enter a description
  - If this is a scored test, switch the scored test to 'Yes'

| <br> | - | - Contract ( |
|------|---|--------------|
| <br> |   | Lest.        |
|      |   |              |
|      |   |              |

|  |  | 2 |
|--|--|---|
|  |  |   |
|  |  |   |
|  |  |   |

### Settings

| Public Settings                                              |
|--------------------------------------------------------------|
| Public Name                                                  |
| Aptitude Test                                                |
| Description                                                  |
| Test your logical reasoning, numeric and mechanical aptitude |
|                                                              |
|                                                              |
| Private Settings                                             |
| Internal Name                                                |
| Aptitude Test as of 1/1/19                                   |
| Scored Test                                                  |
| Yes                                                          |

When scored test is set to yes, it allows users to design questions that have defined correct answers. If a test is scored, any applicant that completes the survey will have the percentage score listed and saved to the employee record.

#### Step 2: Add a Group

- 1. Select the 'Add Group' button
  - A group is a section of the survey or test. For example, if you had a math test you might want different sections for addition, subtraction and multiplication.
  - In the example listed below, I am setting up a group for logical reasoning questions.

### Survey Groups

| Group Name                   |              |
|------------------------------|--------------|
| Logical Reasoning            |              |
| Add Question Add Instruction | Delete Group |

#### **Step 3: Add Questions**

- 1. Add Questions
  - Select the 'Add Question' button

#### • Enter the Question

| Quantian                   |                    |   |
|----------------------------|--------------------|---|
| Did you invite Billy and 2 |                    |   |
| Field Mapping              |                    |   |
| Choose Pre-Defined Name    | Choose Custom Name |   |
| None                       | ¥                  |   |
| Answer Type                |                    |   |
| Radio                      |                    |   |
| - Question Required        |                    |   |
|                            |                    |   |
| No                         |                    |   |
| Reject Incorrect Answer    |                    |   |
| No                         |                    |   |
|                            |                    | k |
| Add Answer                 |                    | ` |

- 2. Choose a Field Mapping
  - Field mapping options are available for those using surveys to create mobile friendly forms check out Mobile Forms for more information
  - For those of you not utilizing this functionality, simply ensure each question has a different pre-defined or custom name to pass validation
- 3. Select the Answer Type
  - Radio: Represented by button icons that the applicant can select. Radio buttons are best used for "select one" scenarios. For example, if you asked "What is your favorite color?" Someone can only select one - blue, green, yellow, or red.
  - Checkbox: Are represented by boxes into which the applicant can click to select. Check boxes are best used for "select all that apply" scenarios. For example, if you asked "What colors do you like?" Someone may select blue, green, yellow, and red if they like more than one color.
  - **TextBox**: Allows for one line of information to be typed in (great for one word/phrase or a very short answer)
  - TextArea: Allows for more than one line to be entered (great for longer answers)
  - Date: Will display a calendar when selected
- 4. Select Required if the question requires an answer
- 5. Select Reject Incorrect Answer to require the applicant answer correctly to continue
- 6. Select the 'Add Answer' button
  - You only need to add answers for radio dial and checkbox options

| Answer Text                |                          |                  |
|----------------------------|--------------------------|------------------|
| me                         |                          |                  |
| Value Of Answer            |                          |                  |
| me                         | Use Answer Text As Value | Use Random Value |
| Is This The Correct Answer |                          |                  |
| No                         |                          |                  |

• Select a Value for the answer, similar to the Field Mapping on the question, the answer value can be related to form dependencies, etc. for mobile friendly forms. Each answer must have a unique value so

it's easiest to use answer text as value by default or use random value when you have multiple similar answers

• For Radio questions, add multiple answers & select the correct answer switch next to the correct option

\*Note\* Repeat this step to add all questions. If you have multiple groups (sections for your quiz) repeat step 2 & 3 to add all groups and questions.

#### **Step 4: Add Instructions**

Is there any information you would like to share with the applicant before they begin the survey?

Enter it here and it will display for the applicant. Instructions can be added and customized per group within a survey.

| Surve | ey Groups                                                                                            |
|-------|----------------------------------------------------------------------------------------------------|
| Mea   | surement                                                                                             |
|       |                                                                                                    |
| Math  | 1                                                                                                    |
| Grou  | ip Name                                                                                              |
| M     | ath                                                                                                  |
|       |                                                                                                    |
|       | Instruction 💌                                                                                        |
|       | Work out the following short numerical problems and enter your answers on the line to the right of e |
|       |                                                                                                    |
|       |                                                                                                    |

Don't see the instructions section? Navigate to the bottom of the Survey group to select 'Add Instruction':

### Survey Groups

| dición                                   |        |                            |
|------------------------------------------|--------|----------------------------|
| Question                                 |        |                            |
| ¿Cuál es -5 + 6 ?                        |        |                            |
| Answer Type: Radio                       | DataID | Certifications Description |
| Reject Incorrect Answer?                 |        |                            |
| Required?                                |        |                            |
| Answer Text:                             |        |                            |
| 1                                        |        |                            |
| Value of answer (if different than text) |        |                            |
| Correct Answer?                          |        | Yes                        |
| Answer Text:                             |        |                            |
| 11                                       |        |                            |
| Value of answer (if different than text) |        |                            |
| Correct Answer?                          |        |                            |
|                                          |        |                            |

Remember that you can drag and drop questions and instructions to reorder them.

#### Step 5: Add a Page

Now that the Survey has been created, we need to turn it into a page that can be put into a workflow. For more information on pages and workflows check out How to Create & Edit Workflows.

- 1. Navigate to Pages in HRCenter Admin
- 2. Select the + icon to add a new page for this survey

| HRCENTER  |                           | Hello tempw       | orks\amelia.stout! Log o |
|-----------|---------------------------|-------------------|--------------------------|
| Dashboard | Selecte                   | ed Tenant: TWDemo | Search Tenants           |
| Tenants   | Pages Active Inactive Emp | ployee ServiceRep | Search Pages             |
| Workflows |                           |                   |                          |
| Pages     |                           |                   | Ð                        |
| Surveys   | Information Survey Form   |                   |                          |

- 3. Basic Settings
  - Enter Internal Name a name that will help you find the survey on the list in HRCenter Admin
  - Enter Display Name the name that will be displayed to applicants/employees
  - Primary Actor select employee
  - Select Page Type "Survey"
  - Select the arrow in the lower right to continue

| Basic Settings                                                                                        |                   |                                                                                                    |
|----------------------------------------------------------------------------------------------------|-------------------|----------------------------------------------------------------------------------------------------|
| A page is where you decide how you want to prese<br>We support anything from html forms to survey que | ent the<br>estion | information to your applicants.<br>type pages.                                                                                             |
| Internal Name                                                                                         | P                 | age Type                                                                                                    |
| Aptitude                                                                                              |                   | Information<br>Use a preset template to collect a set of information, such as person                                                       |
| Display Name                                                                                          |                   | info or work history. You can customize which questions are shown<br>and required.                                                         |
| Aptitude Test                                                                                         |                   | Survey     Use a custom question-and-answer formatted block. These need to                                                                 |
| Primary Actor Type                                                                                    |                   | be created on the Surveys page first.                                                                                                    |
| For most pages this will be the employee (applicant).                                                 |                   | Form<br>Use a premade form created in Form Builder or upload a HTML file.<br>HTML files should be self-contained and include any necessary |
| Employee •                                                                                            |                   | javascript, styling, etc. inside the file.                                                                                                 |

4. Select the Survey you created in Survey Builder and select the arrow in the lower right to continue

| Create Page                                                                                                    | ×                                                                                                    |
|----------------------------------------------------------------------------------------------------|----------------------------------------------------------------------------------------------------|
| Survey Page Requirements                                                                                                    |                                                                                                    |
| This is a page that uses a pre-made Q&A-style survey to col                                                                                                    | lect information.                                                                                                |
| Select a Survey<br>Choose the survey that you want to use to gather data from<br>the applicant. If you have not created the appropriate<br>survey yet, close this wizard and create one on the Surveys<br>page first. | Select a Destination<br>PDF<br>Render this page's HTML to a PDF document to be saved on<br>the applicant's file. |
| Retention                                                                                                    |                                                                                                    |
| Employee Info                                                                                                    |                                                                                                    |
| Application                                                                                                    |                                                                                                    |
| <ul> <li>Authorizations</li> </ul>                                                                                                    |                                                                                                    |
| Contingent Offer                                                                                                    |                                                                                                    |
| <ul> <li>Safety Quiz</li> <li>This is a safety quiz that will be scored and will determine if you need to take a safety course.</li> </ul>                                                                            |                                                                                                    |
| Aptitude Assessment                                                                                                    |                                                                                                    |

- 5. Configuration Details
  - Select a Document Type this will be the category this document is saved as on the employee record
  - Force Correct Answers if set to true, this will force users to select the correct answer in order to continue
  - Form Destination PDF means this will be saved as a PDF on the employee file
  - Postfill & Prefill procedures are for custom settings created by TempWorks employees.

## **Create Page Configuration Details** Category The category this block will belong to. Information blocks default to Info Blocks, Survey blocks default to Survey Blocks, Form blocks default to Form Blocks. Start Typing **Document Type** Select a document type for this form. Documentation v Force Correct Answers Forces the user to provide the correct answers to all multipe choice guestions on a guiz before moving forward True v Form Destination PDF or None PDF v Postfill Procedure If a procedure other than the standard postfill procedure should be used, please enter it here. Prefill Procedure If a procedure other than the standard prefill procedure should be used, please enter it here.

Step • • • •

<>

6. Review Page Details and select 'Save'

| Create Page         |                                              | ×      |
|---------------------|----------------------------------------------|--------|
| Page Detai          | Is<br>it you are about to create.            |        |
| You may still go ba | ck and edit the page once it has been saved. |        |
| Sumarry             |                                              |        |
| Name                | Aptitude                                     |        |
| Туре                | Survey                                       |        |
| Language            | English (US)                                 |        |
| Survey              | Aptitude Assessment                          |        |
|                     |                                              |        |
|                     | Step 4                                       | < Save |

# **Editing Surveys**

#### **Updating a Survey**

If you need to update or change any information on survey page, you can do so by selecting the existing survey from the surveys section.

| HRCENTER        |                         |
|-----------------|-------------------------|
| Dashboard       |                         |
| Tenants         | 97 Surveys              |
| Workflows       | Exámen de Matemáticas   |
| Pages           | ABC Construction Survey |
| Surveys         | Settings                |
| Forms           | Public Settings         |
| Tempworks Only  | Public Name             |
| Audit           | ABC Construction Survey |
|                 | Description             |
| Raven Documents | ABC Construction Survey |
|                 |                         |
|                 |                         |
|                 | Survey Groups           |
|                 | Pre-Induction Questions |
|                 |                         |

#### **Deactivating a Survey**

Deactivate a survey if you no longer want it available to your temporary employees. To deactivate a survey, select the survey and choose Deactivate in the lower right corner. It will be important to deactivate the page created as well.

| urveys                  |       |                         | Active Inactive | Search Surveys  |
|-------------------------|-------|-------------------------|-----------------|-----------------|
|                         |       |                         |                 |                 |
| urveys                  |       |                         |                 |                 |
| n de Matemáticas        |       |                         |                 |                 |
| Construction Survey     |       |                         |                 |                 |
| Settings                |       |                         |                 |                 |
| Public Settings         |       | Private Settings        |                 |                 |
| Public Name             |       | Internal Name           |                 |                 |
| ABC Construction Survey |       | ABC Construction Survey |                 |                 |
| Description             |       | Scored Test             |                 |                 |
| ABC Construction Survey | li li |                         |                 | No              |
|                         |       |                         |                 |                 |
|                         |       |                         |                 | Add Group       |
| Survey Groups           |       |                         |                 |                 |
| Pre-Induction Questions |       |                         |                 |                 |
|                         |       |                         |                 |                 |
|                         |       |                         |                 | Deactivate Save |

# **Next Steps**

Once a page has been added, you can add it to an existing workflow or create a new workflow for applicants or employees to fill out. See How to Create & Edit Workflows for more information.

See related articles below for additional page creation options.

# **Related Articles**